## Leitura de Intimação do Whatsapp

Passo 1 – Para informar o retorno da intimação whatsapp, clique no botão "Informar Retorno"

| Intimação Para HILDA MARIA LOURENÇO                       |                                         |                                                            |                                  |
|-----------------------------------------------------------|-----------------------------------------|------------------------------------------------------------|----------------------------------|
| Processo: * 0000285-91.2012.8.16.0182                     |                                         |                                                            |                                  |
| Pole Ative(s): + HILDA MARIA LOURENCO                     |                                         |                                                            |                                  |
| Telefone: 30952684 , E-mail: test@test.com                |                                         |                                                            |                                  |
| Rua Ablio Bório, 30 , ap 430 , Cristo Rei - C             | URITIBA/PR - CEP: 80050250              |                                                            |                                  |
| Polo Passivo(s): • VANIA MARIA SCHENATO FERREIRA          |                                         |                                                            |                                  |
| Telefone: 49-33296599 , E-mail: test@test.c               | ma                                      |                                                            |                                  |
| Rua Marechal Floriano Peixoto , 280 , AP 10               | 2 , Centro - CHAPECÓ/SC - CEP: 89802010 |                                                            |                                  |
|                                                           |                                         |                                                            |                                  |
| Dados da Intimação                                        |                                         |                                                            |                                  |
| Data da Postagem: 10 de janeiro de 2012 às 14:04          | Intimação Automática:                   |                                                            |                                  |
| Data da Intimação:                                        | Prazo Cumprimento:                      |                                                            |                                  |
| Classe Processual: Procedimento do Juizado Especial Cível | 1º Dia Prazo:                           |                                                            |                                  |
| Tipo: Off-Line                                            | Último Dia Prazo:                       |                                                            |                                  |
| Distribuição: 10 de janeiro de 2012 às 13:55:34           | Data Cumprimento:                       |                                                            |                                  |
| Pessoal? Sim                                              | Leitor:                                 |                                                            |                                  |
| Juizo: 11º Juizado Especial Civel de Curitiba             |                                         |                                                            |                                  |
| Urgente: Não                                              |                                         |                                                            |                                  |
| Documento Relativo: IUNTADA DE PETICÃO DE INICIAL         | (Em 10/01/2012 13:55)                   |                                                            |                                  |
| Movimento Evnedição:                                      | HUDA MADIA . Reference as sugges HUNTAD | DE DETICÃO DE INICIAL (10/01/2012) / Em 10/01/2012 14-04 3 |                                  |
| Deservation and des                                       | HEDA HARTA - Kelerence ao evento Johrad | CEPETQNO DE INICIAC (INICIAZIEZ) (EM INICIAZOIZ INICA)     |                                  |
| Documentos enviados                                       |                                         |                                                            |                                  |
| Nome                                                      |                                         | Descrição                                                  | Tamanho (MB)                     |
| I online.pdf                                              | Intimação                               |                                                            | 0.01                             |
|                                                           |                                         |                                                            | Informar Retorno Imonimir Voltar |

Passo 2 – Informe se foi recebido ou não e se recebido a data e hora de recebimento e clique no botão "Comprovante(s)"

| Processo 0000285-91.2012.8.16.0182                                         |                          |                       |                      |                                   |                       |
|----------------------------------------------------------------------------|--------------------------|-----------------------|----------------------|-----------------------------------|-----------------------|
| Processo: \$\$\$\$0000285-91.2012.8.16.0182                                |                          |                       |                      |                                   |                       |
| Vara: 11º Juizado Especial Cível de Curitiba                               |                          |                       |                      |                                   |                       |
| Classe Processual: 436 - Procedimento do Juizado Especial Civel            |                          |                       |                      |                                   |                       |
| Assunto Principal: 4970 - Cheque                                           |                          |                       |                      |                                   |                       |
| Assuntos Secundários: 7691 - Inadimplemento                                |                          |                       |                      |                                   |                       |
| Nível de Sigilo: A Público 0                                               |                          |                       |                      |                                   |                       |
| Polo Ativo: • HILDA MARIA LOURENÇO                                         | CPF/CNP3: 447.673.829-04 | RG: 20688890 SSP/PR   | Idade: Não Informada |                                   |                       |
| Polo Passivo: • VANIA MARIA SCHENATO FERREIRA                              | CPF/CNPJ: 761.342.379-49 | RG: 1281615037 SSP/PR | Idade: Não Informada |                                   |                       |
| Valor da Causa: R\$ 3.500,00                                               |                          |                       |                      |                                   |                       |
| Depósito Judicial : Não há depósitos ou levantamentos cadastrados          |                          |                       |                      |                                   |                       |
| Guias de Recolhimento de Custas : Não há guias de recolhimento cadastradas |                          |                       |                      |                                   |                       |
| Auto de Penhora: Não há autos de penhora cadastrados                       |                          |                       |                      |                                   |                       |
| Habilitações Provisórias : Sem habilitações provisórias cadastradas        |                          |                       |                      |                                   |                       |
| Trânsito em Julgado: Processo com Trânsito Cadastrado.                     |                          |                       |                      |                                   |                       |
| Movimentação Referente                                                     |                          |                       |                      |                                   |                       |
| JUNTADA DE PETICÃO DE INICIAL (10/01/2012 13:55:34)                        |                          |                       |                      |                                   |                       |
| Arquivo: Petição Inicial                                                   | Ass.: AGISLAINE RODRI    | IGUES                 |                      | P HML 2012 01 10 13 43 39 656.odf | Searedo               |
| Arquivo: Documentos pessoais                                               | Ass.: AGISLAINE RODRI    | ques                  |                      | A HML 2012 01 10 13 43 57 986.odf | Segredo               |
| Arquivo: doc diversos                                                      | Ass.: AGISLAINE RODRI    | IGUES                 |                      | P HML_2012_01_10_13_44_26_032.pdf | Segredo               |
|                                                                            |                          |                       |                      |                                   |                       |
| Marcar Leitura (Intimação Para HILDA MARIA LOURENÇO)                       |                          |                       |                      |                                   |                       |
| * Informações obrigatórias                                                 |                          |                       |                      |                                   |                       |
| Recebido?   Sim   Não                                                      |                          |                       |                      |                                   |                       |
| • Data: 31/10/2018                                                         |                          |                       |                      |                                   |                       |
| Hora:                                                                      |                          |                       |                      |                                   |                       |
|                                                                            |                          |                       |                      |                                   |                       |
|                                                                            |                          |                       |                      |                                   | Comprovante(s) Voltar |

Passo 3 – O sistema apresenta a tela abaixo, clique no botão "Adicionar"

| Processo: , 0000285-91.2012.8.16.0182                                      |                          |                       |                      |           |                                  |
|----------------------------------------------------------------------------|--------------------------|-----------------------|----------------------|-----------|----------------------------------|
| Vara: 11º Juizado Especial Civel de Curitiba                               |                          |                       |                      |           |                                  |
| Classe Processual: 436 - Procedimento do Juizado Especial Civel            |                          |                       |                      |           |                                  |
| Assunto Principal: 4970 - Cheque                                           |                          |                       |                      |           |                                  |
| Assuntos Secundários: 7691 - Inadimplemento                                |                          |                       |                      |           |                                  |
| Nível de Sigilo: "/ Público 0                                              |                          |                       |                      |           |                                  |
| Polo Ativo: • HELDA MARIA LOURENÇO                                         | CPF/CNP3: 447.673.829-04 | RG: 20688890 SSP/PR   | Idade: Não Informada |           |                                  |
| Polo Passivo: • VANIA MARIA SCHENATO FERREIRA                              | CPF/CNP3: 761.342.379-49 | RG: 1281615037 SSP/PR | Idade: Não Informada |           |                                  |
| Valor da Causa: R\$ 3.500,00                                               |                          |                       |                      |           |                                  |
| Depósito Judicial : Não há depósitos ou levantamentos cadastrados          |                          |                       |                      |           |                                  |
| Guias de Recolhimento de Custas : Não há guias de recolhimento cadastradas |                          |                       |                      |           |                                  |
| Auto de Penhora: Não há autos de penhora cadastrados                       |                          |                       |                      |           |                                  |
| Habilitações Provisórias : Sem habilitações provisórias cadastradas        |                          |                       |                      |           |                                  |
| Trânsito em Julgado: Processo com Trânsito Cadastrado.                     |                          |                       |                      |           |                                  |
|                                                                            |                          |                       |                      |           |                                  |
|                                                                            |                          |                       |                      |           |                                  |
| Arquivos                                                                   |                          |                       |                      |           |                                  |
|                                                                            |                          |                       |                      |           |                                  |
| Nome                                                                       |                          |                       | Descrição            |           | Tamanho (Kb)                     |
| Nenhum registro encontrado                                                 |                          |                       |                      |           |                                  |
|                                                                            |                          |                       |                      | <b>N</b>  |                                  |
|                                                                            |                          |                       |                      | Adicionar | Remover Mover Acima Mover Abaixo |
|                                                                            |                          |                       |                      |           |                                  |

Passo 4 – O sistema apresentará a tela abaixo, informe o "Tipo de Arquivo" e "Modelo" e após clique no botão "Digitar Texto"

| Insent Arquivo                                                                |                                                                  |                                                                                                    |
|-------------------------------------------------------------------------------|------------------------------------------------------------------|----------------------------------------------------------------------------------------------------|
| Digitar Texto —                                                               |                                                                  | Selecionar Arquivos 👩                                                                                                    |
| <ul> <li>Tipo do Arquivo:</li> <li>Outros (Descrição):<br/>Modelo:</li> </ul> | Informação<br>Documento em Branco (com cabeçalh<br>Digitar Texto | <ul> <li>Selecione um ou mais arquivos do computador. O sistema tentará identificar o Tipo do Arquivo a partir do nome do arquivo selecionado.</li> <li>Tamenho máximo - PDF: 2MB Áudio/Video: 300MB</li> <li>Browse No files selected.</li> </ul> |
|                                                                               | Nome                                                             | Tipo do Arquivo 🖯 Tamanho (KB) Assinado                                                                                                    |
| Nenhum registro encon                                                         | trado                                                            |                                                                                                    |
|                                                                               |                                                                  | Remover                                                                                                    |
|                                                                               |                                                                  |                                                                                                    |

Passo 5 – O sistema apresentará a tela abaixo, clique no ícone de novo documento

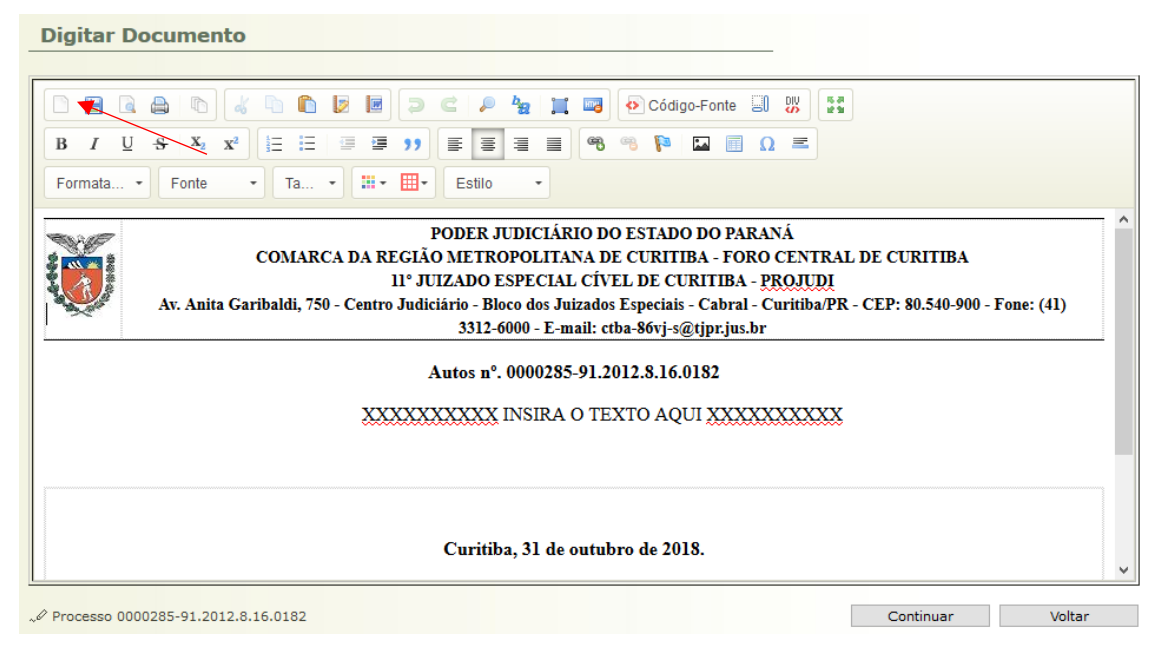

Passo 6 – Na lista de assessórios do Windows, clique no software "Ferramenta de Captura"

| -                              | 🖰 TJPR    |        | Calculadora      | Alarmes e Relógio          |              |
|--------------------------------|-----------|--------|------------------|----------------------------|--------------|
| A 7-Zip ~                      |           |        |                  |                            |              |
| Acessórios do Windows          | Assinador | TCaché | Microsoft Office |                            |              |
| Assistência Rápida             |           |        |                  |                            |              |
| Bloco de Notas                 |           |        | w                | S                          | 0            |
| Conexão de Área de Trabalho Re |           |        | Word 2016        | Skype for<br>Business 2016 | Outlook 2016 |
| Ferramenta de Captura          |           |        |                  |                            |              |
| Gravador de Passos             |           |        | ×∄               | N                          | P            |

Passo 7 - Será apresentada a tela abaixo, clique no botão "Novo"

| 😪 Ferramenta de Captura                             | —                   |                  |
|-----------------------------------------------------|---------------------|------------------|
| 🤗 Novo <table-cell-rows> 🕒 Atraso</table-cell-rows> | ▼ 🗙 Cancelar        | 🔅 <u>O</u> pções |
| Selecione um tipo de recorte r<br>botão Novo.       | no menu ou clique i | no 🕡             |

Passo 8 – A imagem da tela fica cinza, clique com o mouse e arraste sobre a área que deseja captura, aparecerá dentro do sistema de captura a tela abaixo, recomendamos que a tela a ser capturada esteja minimizada, para não passar do tamanho da página dentro do projudi:

| STORAGE STORAGE STORAGE                                                                                                    | and the second second s |
|----------------------------------------------------------------------------------------------------|----------------------------------------------------------------------------------------------------|
|                                                                                                    |                                                                                                    |
| HOR                                                                                                    | anexxx001617815201 争                                                                                                    |
| The second second secon | 1742 JP                                                                                                    |
|                                                                                                    | √ Licla                                                                                                    |
| anexos001617815201 (*)                                                                                                    | JF Entregue<br>hoje és 17.45                                                                                                    |

Passo 9 – Use as teclas CTRL+V (control v) para inserir a tela copiada na tela abaixo, que aparece após o passo 5 (tela abaixo)

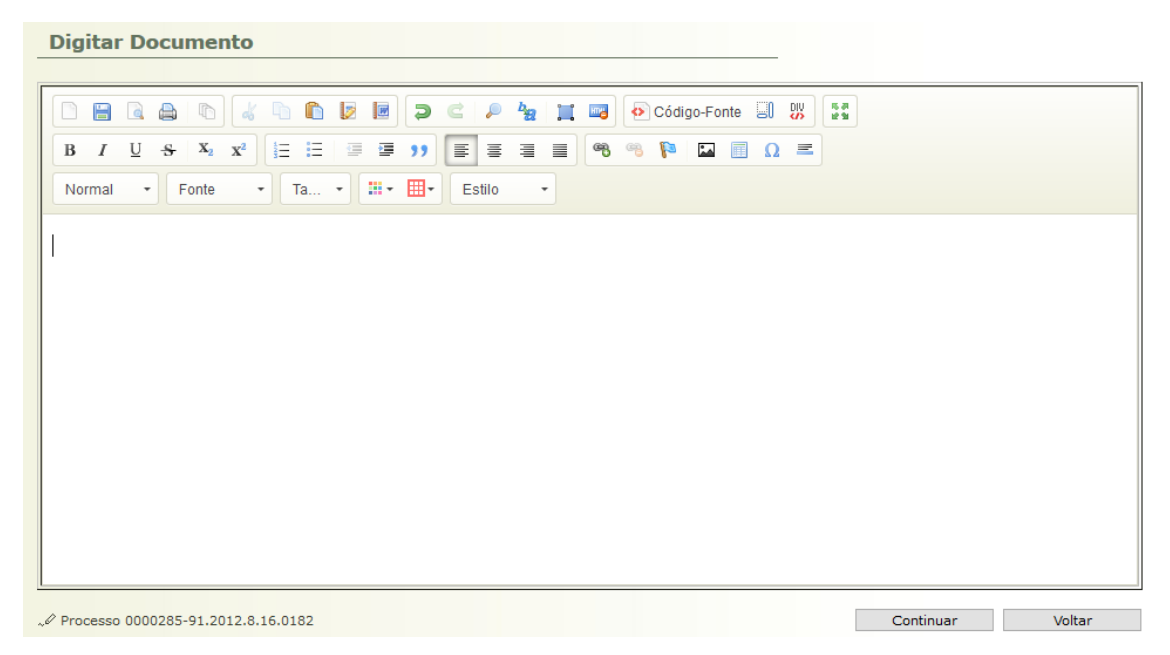

Passo 10 - O sistema fica conforme abaixo, clique no botão "Continuar"

| Processo 0000285-91.2012.8.16.0182 | 🗌 Maximizar | × Fech | ar |
|------------------------------------|-------------|--------|----|
|                                    |             |        |    |
|                                    | Voltar      |        |    |

Passo 11 – O sistema apresentará a tela para conclusão da juntada, clique no botão "Concluir"

| Processo 0000285-91.2012.8.16.0182                                                                                                    | 🔲 Maximizar | imes Fechar |
|----------------------------------------------------------------------------------------------------|-------------|-------------|
| Documento Processo: ~ 0000285-91.2012.8.16.0182                                                                                                    |             |             |
| D P 1 de 1 - + Zoom automático ÷                                                                                                    | C II        | »           |
| +55 41 9542-0851 Q Q : X Dados da mensagem                                                                                                    |             | l           |
| Million Construction Constructi |             | ~           |
| Concluir                                                                                                    | Alterar     |             |